<u>Navigate Home Page https://cc-chicago.campus.eab.com/</u> Login with your CCC Username and Password

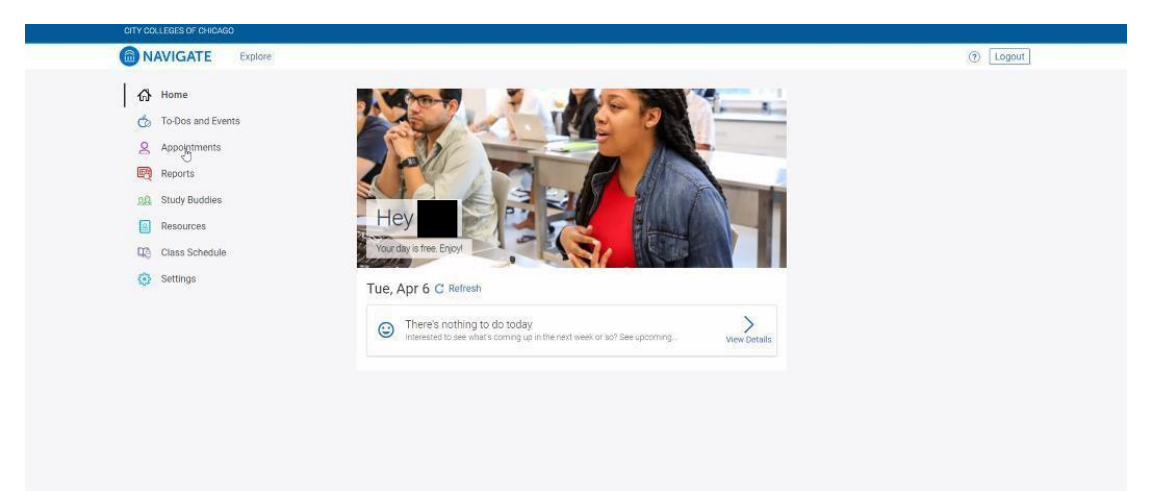

Step 1: Click on Appointments > Schedule Appointment

| MAVIGATE Explore     |                           |  |
|----------------------|---------------------------|--|
| යි Home              | K Go back                 |  |
| or To-Dos and Events | My Appointments           |  |
| 오 Appointments       | My Appoint I choose and   |  |
| 뜨렌 Reports           | Upcoming Active Past      |  |
| Study Buddies        | No upcoming appointments  |  |
| Resources            |                           |  |
| Class Schedule       | Schoolula as Amonistraant |  |
| Settings             |                           |  |

Step 2: For Appointment Type, select Testing Center > Answer Next Question

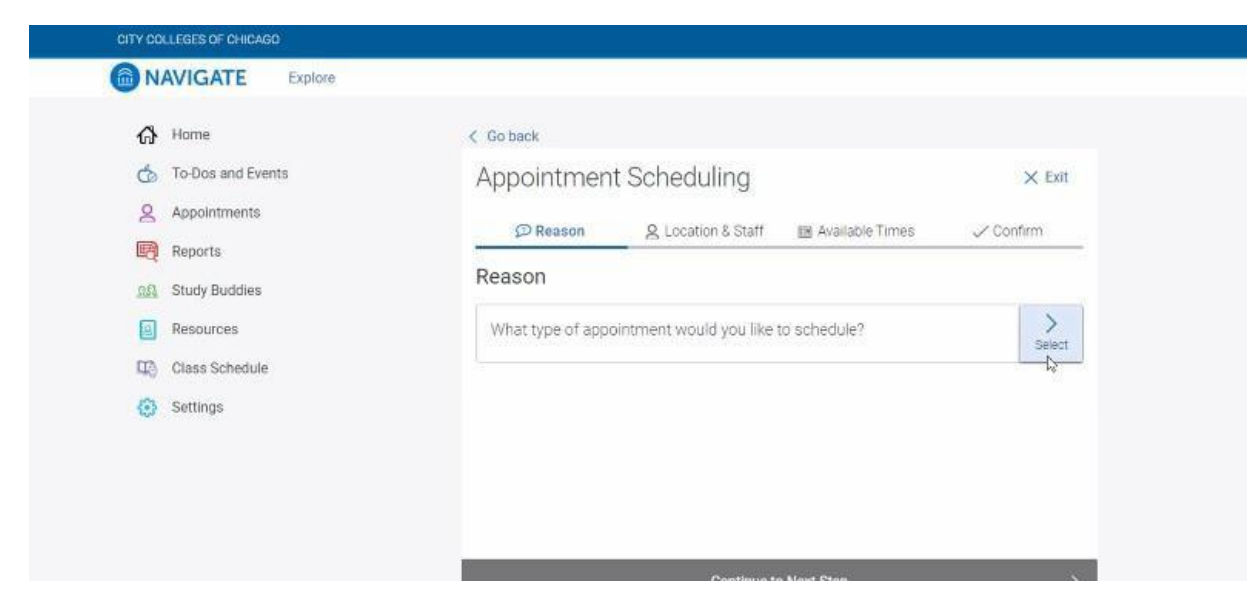

| ൻ Home                                         | < Go back                                                                                                |        |
|------------------------------------------------|----------------------------------------------------------------------------------------------------|--------|
| To-Dos and Events     Appointments     Reports | Appointment Scheduling                                                                                   | X Exit |
| Study Buddies     Resources     Class Schedule | What type of appointment would you like to schedule?  Student Activities  TRIO Student Support Services. |        |
| Settings                                       | Testing Center      Transfer Team      Tutoring      Veterans Services                                   | ļ      |
|                                                | Annuar Mart Dunetion                                                                                     |        |

# Step 3: Select Your Exam

High School Equivalency/ GED<sup>®</sup>Students Select **TABE** 

ESL or Citizenship Students Select **CASAS** 

| 分 Home                                                                                                    | < Go back                                 |        |  |
|----------------------------------------------------------------------------------------------------|-------------------------------------------|--------|--|
| <ul> <li>To-Dos and Events</li> <li>Appointments</li> <li>Reports</li> <li>Study Buddies</li> <li>Resources</li> <li>Class Schedule</li> <li>Settings</li> </ul> | Appointment Scheduling    Reack to Reason | × Exit |  |
|                                                                                                    | Done for Reason                           | 5      |  |

| MAVIGATE Explore        |                                                   |        | () |
|-------------------------|---------------------------------------------------|--------|----|
| 🚯 Home                  | < Go back                                         |        |    |
| o To-Dos and Events     | Appointment Scheduling                            | × Exit |    |
| & Appointments          | 2017 Broken and Broken and                        |        |    |
| Reports                 | C back to Heason                                  |        |    |
| <u>RR</u> Study Buddies | Choose from the following options and click Next. |        |    |
| Resources               | O ATB (Ability to Benefit)                        | •      |    |
| Class Schedule          | CASAS                                             |        |    |
| Settings                | O CLEP Test                                       |        |    |
|                         | O Prior Learning Assessment (PLA)                 |        |    |
|                         | O Proctored Exam                                  |        |    |
|                         | Read to Wirke/English Placement Test              |        |    |
|                         | Done for Reason                                   | >_     |    |
|                         |                                                   |        |    |
|                         |                                                   |        |    |
|                         |                                                   |        |    |

# Step 4: Continue to Next Step

| A Home               | < Go back                                                   |  |
|----------------------|-------------------------------------------------------------|--|
| or To-Dos and Events | Appointment Scheduling × Exit                               |  |
| Appointments         | 🕫 Reason 🛛 & Location & Staff 🛛 📷 Available Times 🗸 Confirm |  |
| Reports              | Reason                                                      |  |
| 요리 Study Buddies     |                                                             |  |
| Resources            | What type of appointment would you like to schedule?        |  |
| Class Schedule       | (Testing Center)                                            |  |
| Settings             | Choose from the following options and click Next.           |  |
|                      |                                                             |  |
|                      | Continue to Next Step                                       |  |
|                      |                                                             |  |

#### Step 5: Select Your Location:

In-Person: Test at your Campus-

Wright College students select (In-Person) Wilbur Wright Testing Services/Proctoring

#### Remote: Test from Home-

Wright College students select (Remote) Wilbur Wright Testing Services/Proctoring

#### >Answer Next Question

| NAVIGATE Explore                                                                                                 |                                                                                                    | ? | Logout |
|----------------------------------------------------------------------------------------------------|----------------------------------------------------------------------------------------------------|---|--------|
| Home<br>To-Dos and Events<br>Appointments<br>Reports<br>Study Buddies<br>Resources<br>Class Schedule<br>Settings | < Go back Appointment Scheduling × Exit C Back to Location and Staff What location do you prefer?  TurtPersony Malcolm X Testing Services/Proctoring  (Remote) Malcolm X Testing Services/Proctoring |   |        |
|                                                                                                    | Answer Next Question >                                                                                                    |   |        |

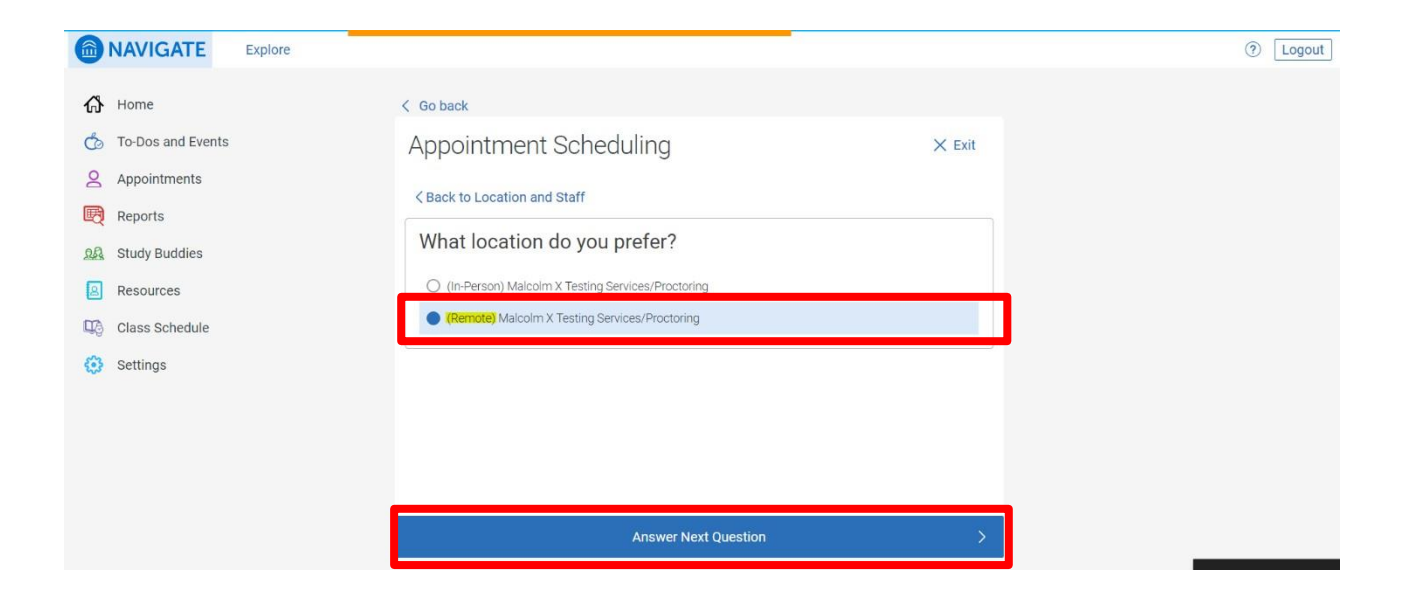

### **Step 6: Continue to Next Step**

| NAVIGATE Explore    |                                                                                                  | ② Logout |
|---------------------|--------------------------------------------------------------------------------------------------|----------|
| 🔂 Home              | < Go back                                                                                        |          |
| 🆒 To-Dos and Events | Appointment Scheduling × Exit                                                                    |          |
| Appointments        |                                                                                                  |          |
| Reports             | Location & Staff                                                                                 |          |
| Study Buddies       |                                                                                                  |          |
| Class Schedule      | What location do you prefer?     >       (Remote) Malcolm X Testing Services/Proctoring     Edit |          |
| 🔅 Settings          |                                                                                                  |          |
|                     |                                                                                                  |          |
|                     |                                                                                                  |          |
|                     |                                                                                                  |          |
|                     | Continue to Next Step >                                                                          |          |

Step 7: Select an Available Date and Time and click Continue to Next Step

| < Go back               | oont Sc                 | bodulin                 | d                       |                         |                         | V Evit           |  |  |
|-------------------------|-------------------------|-------------------------|-------------------------|-------------------------|-------------------------|------------------|--|--|
| D Reaso                 | n g                     | Location &              | Staff 🗰 🖻               | vailable Time           | s 🗸                     | Confirm          |  |  |
| Available T             | imes                    |                         |                         |                         |                         |                  |  |  |
| Select a day            |                         |                         |                         |                         |                         | Next Week >      |  |  |
| SUN<br><b>13</b><br>Jun | MON<br><b>14</b><br>Jun | TUE<br><b>15</b><br>Jun | WED<br><b>16</b><br>Jun | THU<br><b>17</b><br>Jun | FRI<br><b>18</b><br>Jun | SAT<br>19<br>Jun |  |  |
|                         | (24)                    | (31)<br>Before          | (39)<br>noon Aft        | (34)<br>er noon         |                         | (18)             |  |  |
| 12:45 PM                | M 01:00                 | PM 01:1                 | 5 PM 02:3               | 80 PM 02:4              | 5 PM 03                 | 00 PM            |  |  |
| 04:45 PM                | M 05:00                 | PM 05:1                 | 5 PM 04.0               | 30 PM 05:4              | 5 PM 06                 | :15 PM           |  |  |
| 06:30 PM                | M 06:45                 | PM (07:00               | 0 PM (07:1              | 15 PM 07:3              | 0 PM ( 07               | 45 PM            |  |  |
|                         | Continue to Next Step > |                         |                         |                         |                         |                  |  |  |

Step 8: Review your Appointment Details and Click "Confirm Appointment"

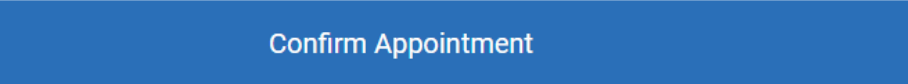